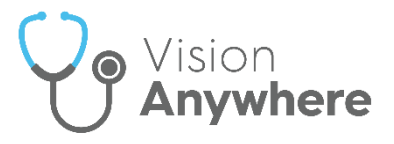

### **Entering Clinical Data in Vision Anywhere**

This quick reference guide details how you find, add and view clinical data in **Vision Anywhere**:

#### **SNOMED CT**

**SNOMED CT** stands for **S**ystematised **N**omenclature of **Med**icine - **C**linical Terms and is a common, standardised clinical coding language.

**SNOMED CT** is the most comprehensive and precise clinical health terminology product in the world, it includes:

- Diagnosis and procedures.
- Symptoms.
- Family history.
- Allergies.
- Assessment tools.
- Observations.
- Devices.
- Other content to support healthcare delivery.

Vision Anywhere uses SNOMED Clinical Terms to record data, this results in:

- Consistent recording and retrieval of information.
- Advanced data analysis.
- Real-time decision support.
- Meaningful sharing of information.

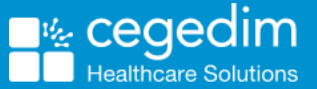

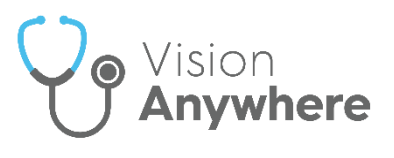

SNOMED Clinical Terms are built of three building blocks:

- **Concepts** These are unique codes.
- **Relationships** These are the links between to other concepts.
- **Descriptions** These are the fully specified names and the synonyms, it is these you select from for recording purposes.

For example:

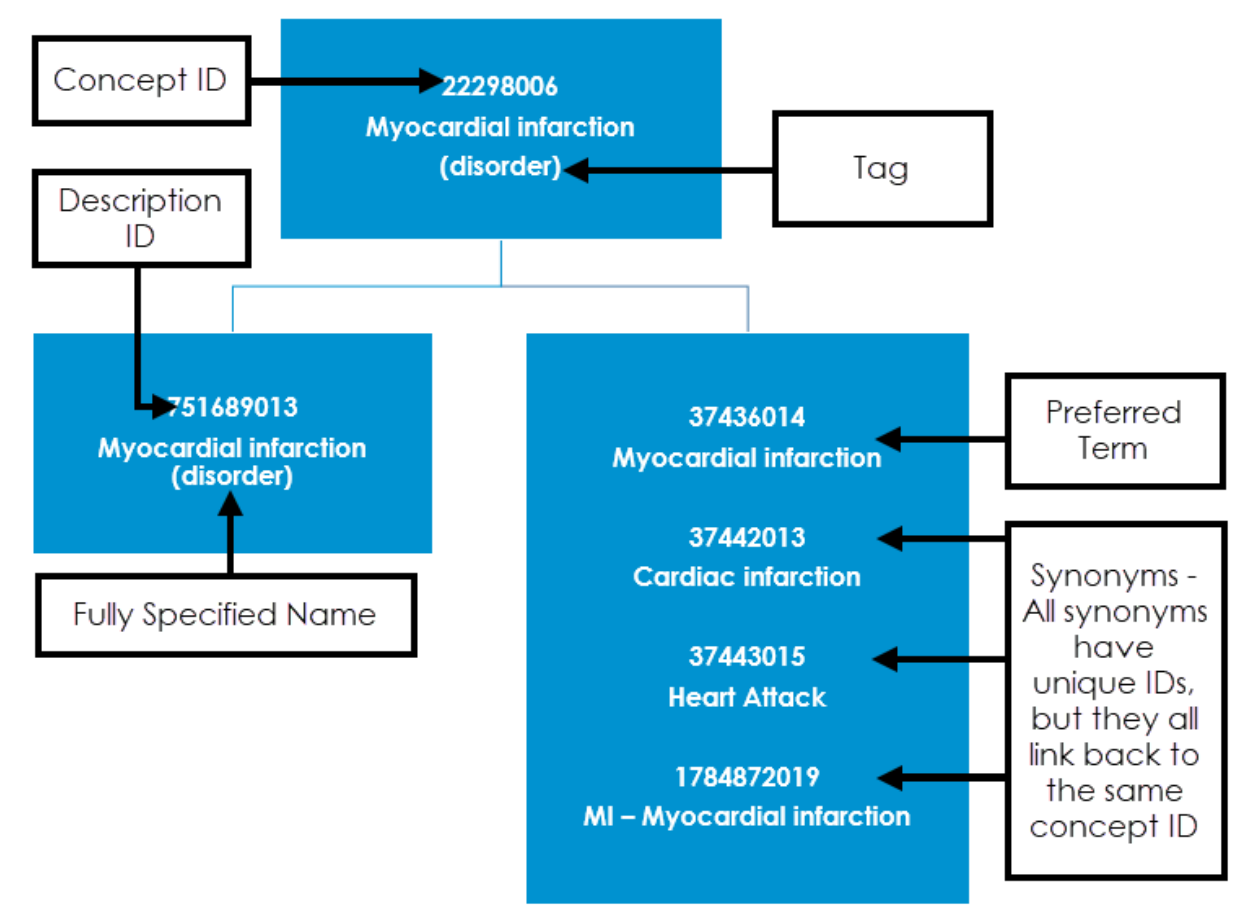

- The **Tag** displays after the **Fully specified name** (FSN) in brackets, this provides an indication of where in the SNOMED CT dictionary the Concept sits.
- A **Preferred Term** is designated to the description that most healthcare professionals use for a specific disorder, but you can select any synonym you require.

Within SNOMED CT, Concepts are associated with other concepts using two different types of relationships:

- The **is-a** relationship which enables concepts to be part of a structured hierarchy that group "like" concepts together. Each concept has a relationship to at least one "parent" concept and as you go down the hierarchy concepts become more detailed and specific.
- An **attribute** relationship can be used to further define each concept.

A Concept has **is-a** relationships, identifying what kind of concept it is, for example Clinical finding or procedure, and an **attribute** relationship which

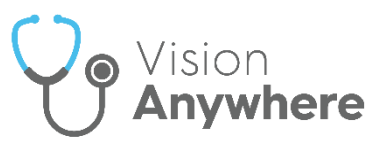

defines the particular concept, for example, for a procedure, it would include finding site, causative agent, laterality, method and many more.

See <u>Using the SNOMED CT Browser</u> on page <u>3</u>, <u>Viewing SNOMED</u> <u>CT Details</u> on page <u>7</u>, <u>SNOMED CT Concept Types</u> on page <u>8</u> and <u>SNOMED FAQ</u> for further details.

SNOMED CT Browser or SNOMED CT, see the <u>NHS Digital</u>

#### Using the SNOMED CT Browser

The **SNOMED CT Browser** enables you to find and use a specific clinical term within an encounter quickly and easily. From the **SNOMED CT Browser** you can:

- Display SNOMED CT terms.
- View details about each term.
- Select a clinical term.
- Search on and select a specific SNOMED CT term.
- Easily identify SNOMED CT Preferred Terms.

To use the SNOMED CT Browser:

- 1. From a patient record, with an **Encounter** open, enter the search criteria required, for example, 'hear att', you can also use the **Concept Id**, for example '22298006'.
- 2. The smart list returns matching Common Observations, Quick Entry Forms, Templates & Calculators and Clinical Terms.

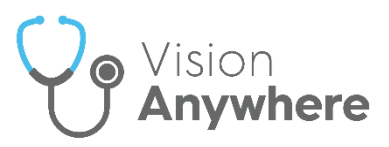

# 3. If the term you require is not offered or you are looking for more details, select **SNOMED CT Browser**:

| Surgery consultation note $\checkmark$                                                    | 14-Sep-2020 , 16:11 - Dr Peter Powys |                   |                |   |
|-------------------------------------------------------------------------------------------|--------------------------------------|-------------------|----------------|---|
| hear att                                                                                  |                                      |                   |                | × |
| Common Observations (0)                                                                   |                                      |                   |                |   |
| Quick Entry Forms (0)                                                                     |                                      |                   |                |   |
| Templates & Calculators (0)                                                               |                                      |                   |                |   |
| Clinical Terms (20)                                                                       |                                      |                   | IED CT Browser |   |
| Heart attack<br>Diagnosis - add to this encounter                                         | I                                    |                   |                | J |
| Attends coronary heart disease monitoring<br>Patient circumstance - add to this encounter | Indicates this<br>Preferred Te       | is a<br><b>rm</b> | PT             | Г |

# 4. The **Browse for a SNOMED Clinical Term** screen displays with the list of terms matching your search:

| Browse for a SNOMED Clinical Term                                 |                                                                |                                                |         |
|-------------------------------------------------------------------|----------------------------------------------------------------|------------------------------------------------|---------|
| 🔍 hear att 🗲                                                      | Expand the description to filter the returned list if required |                                                | ×       |
| Showing 20 results                                                |                                                                |                                                |         |
| Heart attack<br>Diagnosis                                         |                                                                | Use the scroll bar to<br>mo∨e down the list if | <b></b> |
| Attends coronary heart disease monitoring<br>Patient circumstance |                                                                | required                                       | PT      |
| Attachment of bone anchored hearing prosthe<br>Procedure          | esis                                                           |                                                | PT      |
| Attention to fixtures for bone anchored hearing<br>Procedure      | ng prosthesis                                                  |                                                | PT      |
| Attention to hearing aid<br>Procedure                             |                                                                |                                                | PT      |
| Attention to hearing implant in external ear<br>Procedure         |                                                                |                                                | PT      |
| Attention to hearing implant in middle ear                        |                                                                |                                                | PT      |

5. Select the term you require.

**Note** - You can change the search if required, for example, add or change the detail to update the list offered.

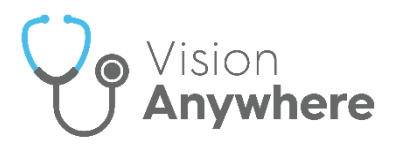

6. The SNOMED CT details display:

| Browse for a SNOMED Clinical Term Search criteri                                                                                                    | ia                                                                                                    |
|----------------------------------------------------------------------------------------------------|----------------------------------------------------------------------------------------------------|
| A heart att     Disorder of myocardium associated with rejection of cardin     Disorder of myocardium due to sickle cell haemoglobinop     Drug-related myocardial necrosis syndrome     Ectopic atrioventricular node tachycardia     Endomyocardial disease     Fibrosis of cardiac pacemaker electrode     Gouty tophus of heart     Myocardial infarction     Myocardial infarction     Myocardial infarction     Myocardial ischaemia | <ul> <li>Parent</li> <li>Myocardial disease</li> <li>Myocardial necrosis</li> <li>Ischaemic heart disease</li> <li>Necrosis of anatomical site</li> <li>Select from the available synonyms if required</li> <li>Selected description (6)</li> <li>Heart attack</li> <li>Concept ID</li> <li>22298006</li> </ul> |
| <ul> <li>Myocarditis</li> <li>Neoplasm of myocardium</li> <li>Papillary muscle disorder</li> </ul>                                                                                                    | Category Diagnosis Updates based on selections Select term Cancel                                                                                                    |

- 7. If required, select from the available options:
  - SNOMED CT terms list Displays on the left, the most appropriate
     SNOMED CT term is highlighted by default. If the highlighted term is not

appropriate, select **Expand** to see more options within the selected section, or use the scroll bar to select a different term.

**Important** - Some sections of the SNOMED CT term look to be greyed out, this means the top level of the list is not available for selection. The terms within a greyed out section, can be selected,

use **Expand** to see available terms.

- Parent If the concept you select has more than one Parent, see example above, other options display. Select the most appropriate for the entry you are recording.
- **Selected description** Select from the available list of synonyms to update the description if you require.

**Note** - The number of descriptions available displays in brackets

Selected description (6)

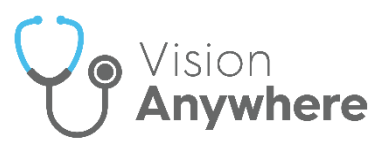

- **Concept ID** Displays the SNOMED CT concept code of the item highlighted in the SNOMED CT term list to the right, this code does not change regardless of updates to the **Parent** or **Selected description**.
- **Category** This is defined by the **Concept ID** and cannot be updated except by changing the term.

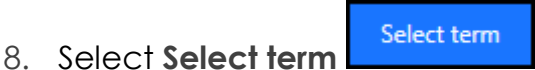

9. The appropriate Vision Anywhere screen displays, for example, Medical

History or Blood Pressure, complete and select Save

See <u>SNOMED CT</u> on page <u>1, Viewing SNOMED CT Details</u> on page <u>7</u>, <u>SNOMED CT Concept Types</u> on page <u>8</u> and <u>SNOMED FAQ</u> for further details.

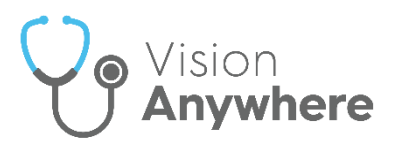

### **Viewing SNOMED CT Details**

In **Vision Anywhere**, every clinical entry added to a patient's record has an associated SNOMED Clinical Term.

To view the SNOMED Clinical Term details of a specific record:

- 1. Find the entry required, you can do this from:
  - Search the patients record.
  - Categories Select the header of the category the entry falls under.
  - **Encounters** Select the **Encounters** category, highlight the relevant encounter on the left and then select the entry required on the right.
- 2. Select View more details
- 3. The **SNOMED Clinical Terms Details** screen displays listing:
  - **Description** The term selected, by synonym where relevant.
  - **Description ID** The SNOMED CT description code.
  - **Concept ID** The SNOMED CT concept code.
  - Category The SNOMED CT category the record is under.

| Asthma<br>Description ID |  |
|--------------------------|--|
| Description ID           |  |
|                          |  |
| 301485011                |  |
| Concept ID               |  |
| 195967001                |  |
| Category                 |  |
| Diagnosis                |  |

4. Select Close to finish.

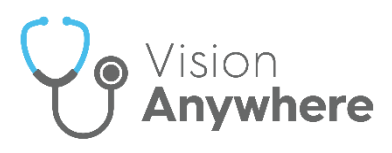

## **SNOMED CT Concept Types**

| <b>Concept Type</b> | Semantic Tag              | SNOMED Concept Type Level |  |
|---------------------|---------------------------|---------------------------|--|
| 0                   | (blank)                   | N/A                       |  |
| 1                   | Diagnosis                 | Disorder                  |  |
| 2                   | Symptom or examination    | Finding                   |  |
|                     | finding                   |                           |  |
| 3                   | Patient circumstance      | Situation                 |  |
| 4                   | Observable                | Observable entity         |  |
| 5                   | Procedure                 | Procedure                 |  |
| 6                   | Abnormal anatomy          | Morphologic abnormality   |  |
| 7                   | Assessment scale          | Assessment Scale          |  |
| 8                   | Event affecting patient   | Event                     |  |
| 9                   | Specimen                  | Specimen                  |  |
| 10                  | Tumour staging            | Tumour staging            |  |
| 11                  | Staging scale             | Staging scale             |  |
| 12                  | Occupation                | Occupation                |  |
| 13                  | Personal status           | Person                    |  |
| 14                  | Religion                  | Religion/philosophy       |  |
| 15                  | Navigational concept      | Navigational concept      |  |
| 16                  | Location of care or event | Environment               |  |
| 17                  | Racial group              | Racial group              |  |
| 18                  | Ethnic group              | Ethnic group              |  |
| 19                  | Lifestyle                 | Lifestyle                 |  |
| 20                  | Social status             | Social Concept            |  |
| 21                  | Anatomy                   | Body Structure            |  |
| 22                  | Qualifier                 | Qualifier                 |  |
| 23                  | Record type               | Record artefact           |  |
| 24                  | Substance                 | Substance                 |  |
| 25                  | Physical object           | Physical object           |  |
| 26                  | Regime or therapy         | Regime/Therapy            |  |
| 27                  | Family history            | Family history            |  |